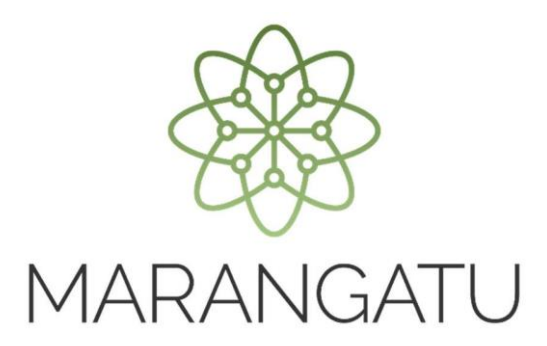

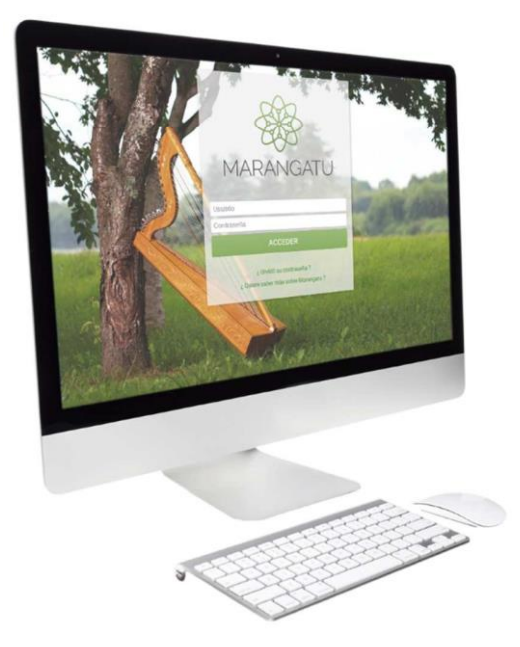

#### CÓMO IMPRIMIR CERTIFICADO DE CUMPLIMIENTO TRIBUTARIO

(Servicios Online)

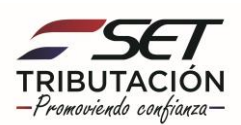

Paso 1 - Ingrese a la página web de la SET www.set.gov.py en la sección de Servicios Online sin Clave de Acceso.

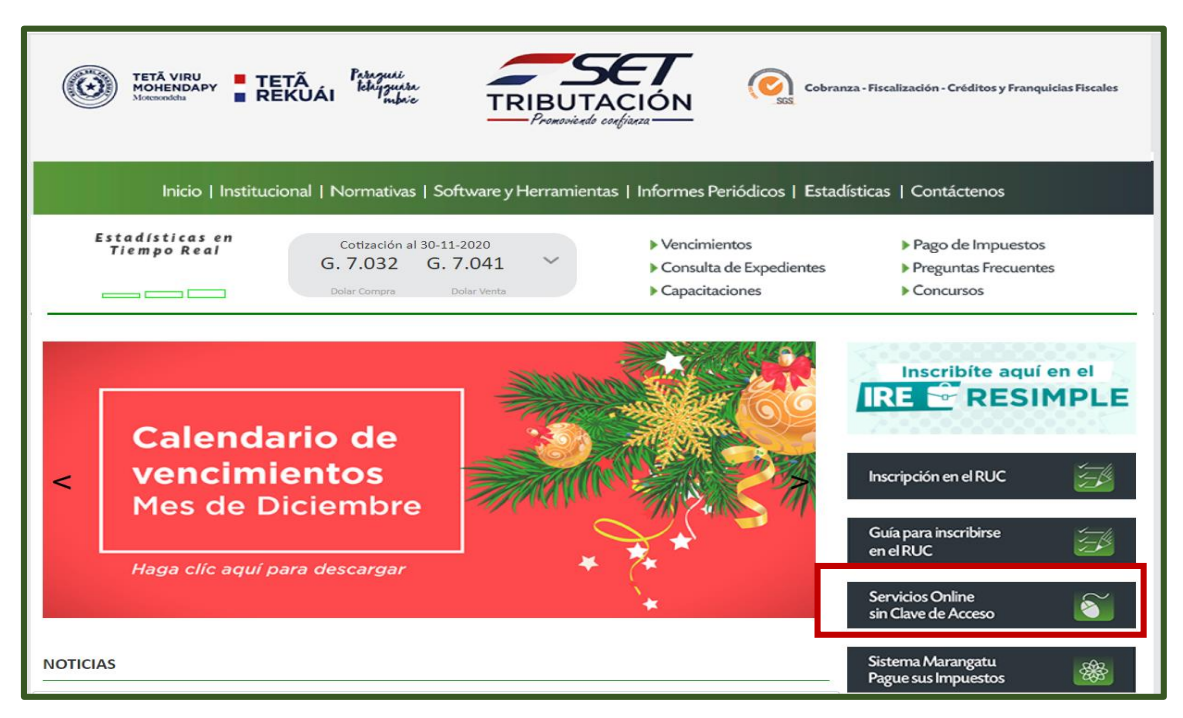

Paso 2 - Luego, en el Menú de Servicios debe seleccionar la opción Impresión de Certificado de Cumplimiento Tributario.

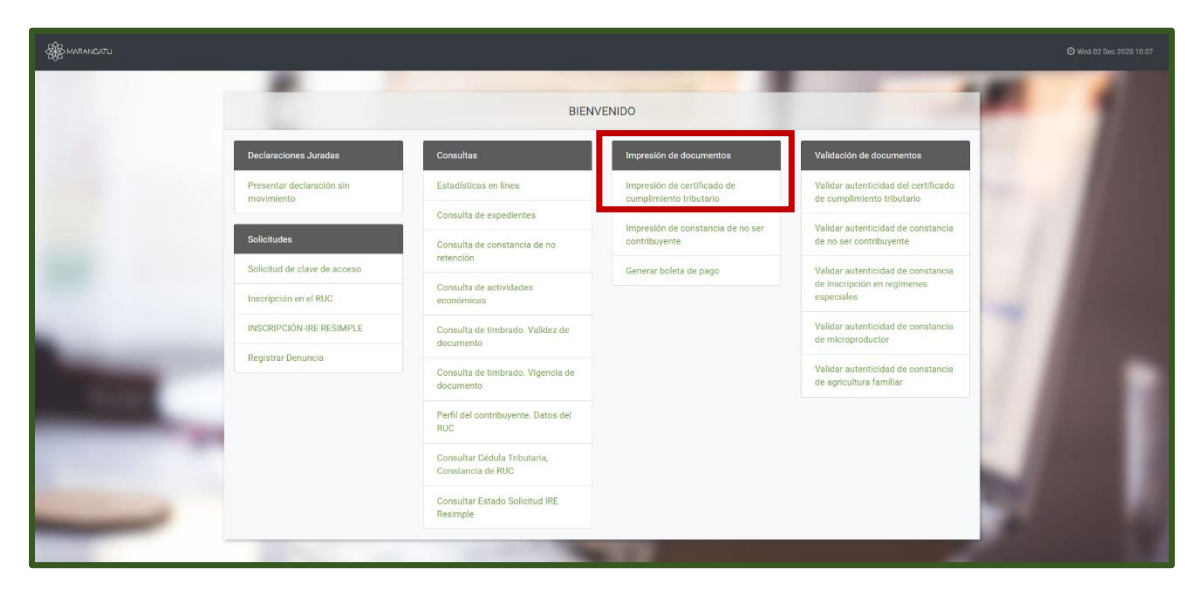

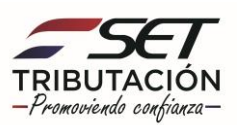

**Paso 3** – A continuación, el sistema habilitará los campos obligatorios a completar en color amarillo, como ser: Tipo de Persona, RUC, DV y Fecha de nacimiento y/o Constitución.

| A A A A A A A A A A A A A A A A A A A                                                                                                    |                     |                    |                                   |                 | <b>O</b> Wed 02 Dec 2020 10:12          |
|----------------------------------------------------------------------------------------------------|---------------------|--------------------|-----------------------------------|-----------------|-----------------------------------------|
|                                                                                                    |                     |                    | 1000                              |                 | 100                                     |
|                                                                                                    | REGI                | STRAR SOLICITUD DI | E CUMPLIMIENTO TRIBUTARIO         |                 |                                         |
|                                                                                                    |                     | DATOS GENERAL      | S DEL CONTRIBUYENTE               |                 |                                         |
|                                                                                                    | Tipo de Persona     |                    |                                   |                 | 10 A 10 A 10 A 10 A 10 A 10 A 10 A 10 A |
|                                                                                                    | RUC                 | DV                 | Fecha de Nacimiento y/o Constituc | ¢<br>ión        |                                         |
|                                                                                                    |                     | 4                  | Elegir Fecha                      | •               | 1 1 1 1 1 1 1 1                         |
|                                                                                                    | Nombre/Razon Social |                    |                                   |                 |                                         |
|                                                                                                    |                     |                    | ~                                 |                 |                                         |
| And and a second second second second second second second second second second second second second second se                                                                                                    |                     | I'm not a rob      | ot reCAPTCHA                      |                 | 1.000                                   |
|                                                                                                    |                     |                    |                                   |                 |                                         |
|                                                                                                    | 🍠 Limpiar           |                    | 🛩 Solici                          | tar Certificado |                                         |
|                                                                                                    |                     |                    |                                   | _               |                                         |
|                                                                                                    |                     |                    |                                   |                 |                                         |
| and the second second se |                     |                    |                                   |                 |                                         |
|                                                                                                    |                     |                    |                                   |                 |                                         |

**Paso 4** – Luego, al cargar los datos visualizará que el sistema mostrará automáticamente la información del contribuyente.

| HARANCATU                                                                                                    |                                                                    |        |
|----------------------------------------------------------------------------------------------------|--------------------------------------------------------------------|--------|
|                                                                                                    |                                                                    |        |
|                                                                                                    | REGISTRAR SOLICITUD DE CUMPLIMIENTO TRIBUTARIO                     | 100    |
|                                                                                                    | DATOS GENERALES DEL CONTRIBUYENTE                                  |        |
|                                                                                                    | Tipo de Persona<br>FÍSICA C                                        | 1000   |
|                                                                                                    | RUC DV Fecha de Nacimiento y/o Constitución   3208133 2 04/05/1989 | 1.000  |
|                                                                                                    | Nombre/Razón Social                                                |        |
|                                                                                                    |                                                                    | 100000 |
| and the second second se | Tim not a robot                                                    | 1000   |
|                                                                                                    |                                                                    | 1000   |
| -                                                                                                    | Science Certificato                                                | 10000  |
|                                                                                                    |                                                                    |        |
|                                                                                                    |                                                                    |        |
|                                                                                                    |                                                                    |        |

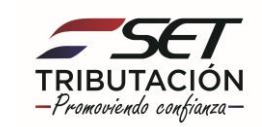

**Paso 5** – Seguidamente, debe hacer clic al Código de Verificación (reCaptcha) para confirmar y luego debe presionar la opción Solicitar Certificado.

| See MARANGATU                                                                                                    |                               |                   |                                |                      |       |  |
|----------------------------------------------------------------------------------------------------|-------------------------------|-------------------|--------------------------------|----------------------|-------|--|
|                                                                                                    |                               |                   | 1000                           |                      | 100   |  |
|                                                                                                    | REG                           | STRAR SOLICITUD D | E CUMPLIMIENTO TRIBUTAR        | 10                   |       |  |
|                                                                                                    |                               | DATOS GENERAL     | ES DEL CONTRIBUYENTE           |                      |       |  |
|                                                                                                    | Tipo de Persona               |                   |                                |                      | 100 C |  |
|                                                                                                    | FÍSICA                        |                   |                                | ÷                    |       |  |
|                                                                                                    | RUC                           | DV                | Fecha de Nacimiento y/o Const  | itución              |       |  |
| and the second second se | 3208<br>Nambra (Dentin Casial | 2                 | 04/05/1989                     |                      |       |  |
|                                                                                                    | ESPINOLA TORALES S            | IEVANA MARIA      |                                |                      |       |  |
| -                                                                                                    |                               | I'm not a robe    | ot recarrona<br>Privary - Tema |                      | 7 /   |  |
| and the second second se | # Limpiar                     |                   | <b>√</b> S                     | olicitar Certificado |       |  |
|                                                                                                    |                               |                   |                                | _                    |       |  |
|                                                                                                    |                               | 100               |                                |                      | -     |  |

**Paso 6** – Luego, el sistema le mostrará el siguiente mensaje de confirmación de proceso el cual menciona: ¿Desea solicitar el Certificado de Cumplimiento?" y debe hacer clic en la opción Solicitar Certificado.

| - Bonnanicatu         |                                                                                      |                                                                                                    |                         | O west as one store to the |
|-----------------------|--------------------------------------------------------------------------------------|----------------------------------------------------------------------------------------------------|-------------------------|----------------------------|
|                       | REGIS                                                                                | TRAR SOLICITUD DE CUMPLIMIENTO TRIB                                                                          | UTARIO                  | -                          |
|                       | Tipo de Persona<br>PISICA<br>RUC<br>3208133<br>Nombre/Razion Boo<br>ESPINIOLA TORALI | Atención<br>Desea solicitar el Certificado de Cumplimiento ?<br>Cancelar<br>Cancelar<br>Cancelar<br>Cancelar | succión                 |                            |
| and the second second | Ø Linpiar                                                                            |                                                                                                    | 🛩 Solicitar Cartificado |                            |
|                       |                                                                                      |                                                                                                    |                         |                            |

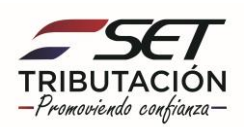

**Paso 7** – A continuación, observará que el sistema le mostrará el siguiente mensaje: El certificado fue generado exitosamente, y debe presionar la opción Aceptar.

![](_page_4_Picture_2.jpeg)

**Paso 8** – Por último, visualizara el Certificado de Cumplimiento Tributario ya generado con la opción de Imprimir o Cerrar.

| AR MARANICATU              |                                                                                                    | Ø Wed 02 Dec 2020 10.2      | 🕀 Imprimir | ¥ Cernur |
|----------------------------|----------------------------------------------------------------------------------------------------|-----------------------------|------------|----------|
| A LA<br>Addition<br>Vision | SUBSECRETARIA DE ESTADO DE<br>TUBUTACIÓN NUNERO 4270105502064   FECHA 02/12/2020   DEL SUCTAVIO CERTIFICADO DE CUMPLIMIENTO TRIBUTARIO   DEL SUCTAVI NOMBRE DELORADO DE CUMPLIMIENTO TRIBUTARIO   DEL SUCTAVIO EXPRIDENTE   2 EPRIDENTE DECOMENTO EL CONTRIBUTARIO   2 EPRIDENTE ESTADO DE CUMPLIMIENTO TRIBUTARIO   3 EPRIDENTE DECOMENTO EL CONTRIBUTARIO TO REUSONAL   4 FECHA DE LO VEL SULVANA MARIA   4 EDIFICICIÓN IOLI, PRESENTE DECOMENTO EL CONTRIBUTARIO TO REUSONAL DEVIDITO VELOS DECONTRIBUTO TRIBUTARIO DE CONTRIBUTARIO DE CONTRID | Lote 4076051301 , Cons.: 17 |            |          |

Dirección de Asistencia al Contribuyente y de Créditos Fiscales Enero 2021

![](_page_4_Picture_6.jpeg)